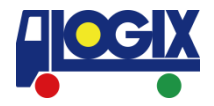

# Bookingテンプレート機能の ご案内

#### 更新日: 2022年4月21日 セイノーロジックス株式会社

SEINO LOGIX CO., LTD. / REVISED on 1025,13

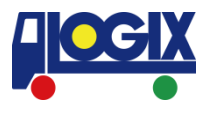

#### Bookingテンプレート機能を ご利用いただけるようになりましたのでご案内いたします。

| その<br>それ<br>して<br>して<br>して<br>して<br>して<br>した<br>した<br>した<br>した<br>した<br>した<br>した<br>した<br>した<br>した |                                                                                                    |
|----------------------------------------------------------------------------------------------------|----------------------------------------------------------------------------------------------------|
| ▲ ホーム                                                                                              |                                                                                                    |
| ⊕ 本船スケジュール検索                                                                                       | 様向けページ                                                                                                    |
| △ 危険品本船スケジュール検索                                                                                    | こんにちは。ようこそ、LOGIX NETへ!                                                                                                    |
| 🗄 WEB BOOKING                                                                                      | お知らせ                                                                                                    |
| ◎ 危険品 BOOKING 依頼                                                                                   | ● 「「「「」」「「」」」「「」」」」」」」」」」」」」」」」」」」」」」」」                                                                                                    |
| ☑ WEB BOOKING 履歴/編集                                                                                | <ul> <li>         ・ <u>気種フォームダウンロード</u>(ACLITE依頼フォーム、AMS/ACIフォームなど)         ・         ・         ・</li></ul>                                                                                                    |
| 🕤 BOOKING テンプレート                                                                                   | <ul> <li>)海ケ州で生活消報はこちらから</li> </ul>                                                                                                    |
| ◎ 貨物トレース                                                                                           | ※最作上のご注意※】                                                                                                    |
| -\- 本船動静と換算レート                                                                                     | <ul> <li>キーボード、または、ブラウザのツールバー上で「戻る」にあたる操作は行わないようお願いいたします。</li> </ul>                                                                                                    |
| 2、会員情報編集                                                                                           | <ul> <li>複数のタフにて同時にLOGIX NET上の同じ機能を操作されますと、進択した内容が別のタフに引き継がれてしまうなどの不具合が発生する場合かこさいます。複数タフでの同時操作はお控えいただきますようお願いいたします。</li> <li>Internet Explorer10以降をブラウザとしてご利用の場合、設定によっては一部の機能が使用できないことがございます。</li> <li>互換表示とJavaScriptを有効にしてご利用ください。</li> </ul> |
| Excel Schedule                                                                                     | 尚、自動返信メールが届かない場合は、下記までお問い合わせください                                                                                                    |
| ) ⑥ 海外代理店情報                                                                                        | セイノーロジックス株式会社 カスタマーサービス課                                                                                                    |
| SYSTEM                                                                                             | 横浜本社 : TEL 045-682-5315 / FAX 045-682-5306 / yokohama@logix.co.jp                                                                                                    |
| ⊳ ログアウト                                                                                            | 人版文店 :TEL 05-0200-1031 / FAX 05-0200-1030 / 058K8@logix.co.jp<br>名古屋支店:TEL 052-221-7221 / FAX 052-221-7230 / nagova@logix.co.jp                                                                                                    |
|                                                                                                    |                                                                                                    |

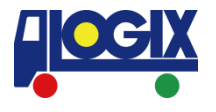

# 1. 新規テンプレートの保存 2. 既存テンプレートの編集 3. 既存テンプレートの削除 4. 既存テンプレートの呼び出し

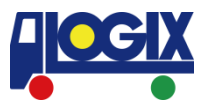

#### 新規Bookingを行っていただきますと、 登録完了画面でテンプレートの新規保存が可能です。 船積み形態「普通貨物」「引越しUSA」「Reefer」「危険 品貨物」それぞれでテンプレート保存が可能です。 最大50テンプレートまで保存が可能です。

| <b>しつごがっつつ</b> 株式会社<br>SEINO LOGIX CO.,LTD. |                                             |  |  |
|---------------------------------------------|---------------------------------------------|--|--|
| ☆ ホーム<br>む 本船スケジュール検索                       | 普通品ブッキング結果                                  |  |  |
| △ 危険品本船スケジュール検<br>索                         | 登録完了<br>ご利用ありがとうございます。 ブッキングを承りました。         |  |  |
| 📛 WEB BOOKING                               | ブッキング No.                                   |  |  |
| ◎ 危険品 BOOKING 依頼                            |                                             |  |  |
| ☑ WEB BOOKING 履歴/編集                         |                                             |  |  |
| 🕞 BOOKING テンプレート                            |                                             |  |  |
| ◎ 貨物トレース                                    |                                             |  |  |
| -\- 本船動静と換算レート                              |                                             |  |  |
| の 会員情報編集                                    |                                             |  |  |
| Excel Schedule                              | JIE抗さ WEB ノッキングをC11のの各体はC55/J/5 → Ka        |  |  |
| ⑥ 海外代理店情報                                   | ブッキングいただきました内容は、弊社からの自動送信メールにてご確認いただけます。    |  |  |
| SYSTEM                                      | メールが届かない場合や、ブッキングの変更、キャンセルは下記連絡先までお問合せください。 |  |  |
| ⊖ ログアウト                                     | 今回のブッキング内容をテンプレートして保存                       |  |  |
|                                             | 新規テンプレート 任意のテンプレート名 新規保存<br>名               |  |  |

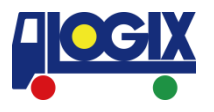

#### 既存のテンプレートはBookingテンプレートメニューより ご確認いただけます。

#### 編集機能はございません。テンプレートを更新される際は 「1. 新規テンプレートの保存」を行っていただくことで、 別のテンプレートとして保存が可能です。

| CCIX セイノーロシックス株式会社<br>SEINO LOGIX CO.,LTD.      |                |   |      |       |             |   |               |          |
|-------------------------------------------------|----------------|---|------|-------|-------------|---|---------------|----------|
| <ul> <li>○ ホーム</li> <li>③ 本船スケジュール検索</li> </ul> | BOOKING テンプレート |   |      |       |             |   |               |          |
| △ 危険品本船スケジュール検<br>素                             | 船積形態           | ~ |      | 荷受地   |             |   |               |          |
| 🗄 WEB BOOKING                                   | 仕向地            |   |      | テンプレー | <b>、更新日</b> | - |               | 検索       |
| ① 危険品 BOOKING 依頼                                |                |   |      |       |             |   |               |          |
| ☑ WEB BOOKING 履歴/編集                             | テンプレート名        |   |      | 荷受地   | ♦ 仕向地       |   | ♦ テンプレート更新日 ♦ |          |
| G BOOKING テンプレート                                | 任意のテンプレート名     |   | 普通貨物 |       |             |   |               | テンプレート削除 |
| ◎ 貨物トレース                                        | 全1件中1-1件       |   |      |       |             |   |               |          |
| -\- 本船動静と換算レート                                  |                |   |      |       |             |   |               |          |
| ♀、会員情報編集                                        |                |   |      |       |             |   |               |          |
| Excel Schedule                                  |                |   |      |       |             |   |               |          |
| () 海外代理店情報                                      |                |   |      |       |             |   |               |          |
| SYSTEM                                          |                |   |      |       |             |   |               |          |
| [→ ログアウト                                        |                |   |      |       |             |   |               |          |
|                                                 |                |   |      |       |             |   |               |          |

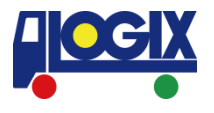

#### 不要になったテンプレートは 「テンプレート削除」より削除いただけます。

| CGIX セイノーロジックス株式会社<br>SEINO LOGIX CO., LTD.                                                                                                    |                          |                     |       |    |                         |  |  |
|----------------------------------------------------------------------------------------------------|--------------------------|---------------------|-------|----|-------------------------|--|--|
| ◎ ホーム<br>① 本船スケジュール検索                                                                                                    | BOOKING テンプレート           |                     |       |    |                         |  |  |
| <ul> <li>▲ 浩臻品本船スケジュール検</li> <li>★</li> <li>★</li></ul> | <b>船積形態</b> マ<br>仕向地     | 荷賀<br>デン            | 受地    | 绕索 |                         |  |  |
|                                                                                                    | テンプレート名<br>危険品任意のテンプレート名 | <ul> <li></li></ul> | ◆ 任約地 |    | ◆ テンプレート更新日<br>テンプレート削除 |  |  |
|                                                                                                    | 任意のテンプレート名               | 普通貨物                |       |    | テンプレート削除                |  |  |
| ☆ ※品動設定換算レート                                                                                                    | 全 2 件中 1 - 2 件           |                     |       |    |                         |  |  |
| <ul> <li>Excel Schedule</li> <li>         海外代理店情報     </li> </ul>                                                                                                    |                          |                     |       |    |                         |  |  |
| SYSTEM<br>G ログアウト                                                                                                    |                          |                     |       |    |                         |  |  |
|                                                                                                    |                          |                     |       |    |                         |  |  |

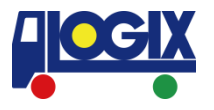

既存テンプレートを呼び出しBookingいただく際は テンプレートのプルダウンメニューより ご指定いただけます。

船積み形態「普通貨物」「引越しUSA」「Reefer」「危険 品貨物」に応じて、テンプレートが表示されます。

| そイノーロジェクス株式会社<br>SEINO LOGIX CO.,LTD.                                                                                                    |                                                                                                    |            |
|----------------------------------------------------------------------------------------------------|----------------------------------------------------------------------------------------------------|------------|
| ⋒ ホーム 小 本船スケジュール検索                                                                                                    | 危険品ブッキング依頼(内容入力)                                                                                               |            |
| <ul> <li>△ 危険品本船スケジュール検索</li> <li>台 WEB BOOKING</li> </ul>                                                                                                    | 内容入力後、『次へ』ボタンをクリックしてください。(*:入力必須項目)<br>長尺・背高・重量物・段積不可貨物などの特殊貨物取扱い制限事項はごちらをク<br>ブッキング取得中に満船となる可能性があります。ご留意ください。 | リックしてください。 |
| <ul> <li>         ・ た険品 BOOKING 依頼         <ul> <li>             WEB BOOKING 履歴/編集             </li> <li>             BOOKING テンプレート             </li> <li>             省物トレース         </li> </ul> </li> </ul> | テンプレート マテンプレート<br>た映品任意のテンプレート名<br>危険品ブッキング                                                                    |            |
| -\- 本船動静と換算レート                                                                                                    | 船積形態                                                                                                    |            |
| 兴 会員情報編集 ≧ Excel Schedule                                                                                                    | Vessel                                                                                                    |            |
| ③ 海外代理店情報                                                                                                    | Voyage No.                                                                                                    |            |
| SYSTEM                                                                                                    | 搬入先倉庫/CFS CUT                                                                                                  |            |
| ⊳ ログアウト                                                                                                    | LOADING PORT/ETA/ETD                                                                                           |            |
|                                                                                                    | DISCHARGE/ETA                                                                                                  |            |

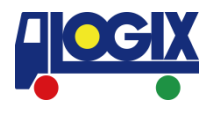

### ご不明な点やご意見などございましたら 下記お問い合わせ窓口まで ご連絡をいただけますようお願いいたします。

## 【お問い合わせ窓口】

- 横浜:yokohama@logix.co.jp
- 大阪:csosa@logix.co.jp
- 名古屋:nagoya@logix.co.jp